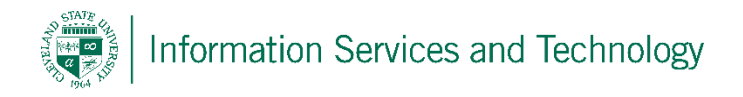

## How to Backup an Android Phone

Below is a step by step walkthrough on how to back up your Android Phone. Please note these steps do not reflect all smartphones. Doing this will automatically send all application data, bookmarks, WiFi passwords, and other settings to Google servers.

1. In the list of your applications, click the Settings icon

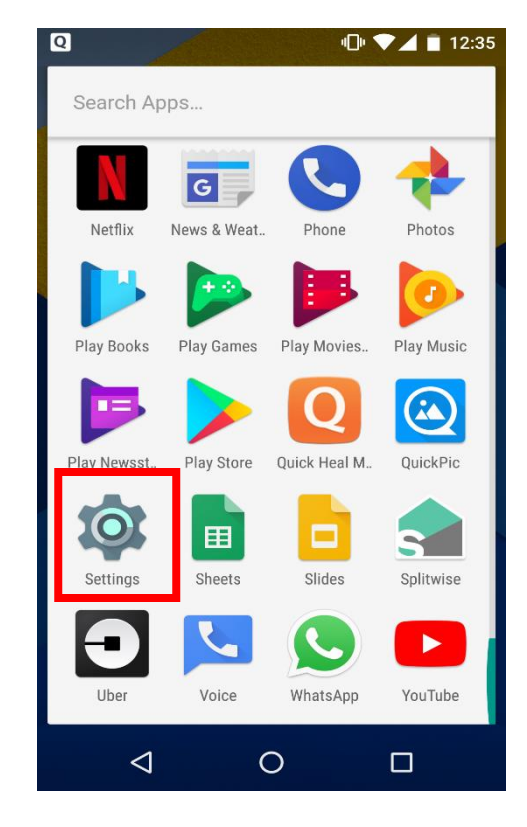

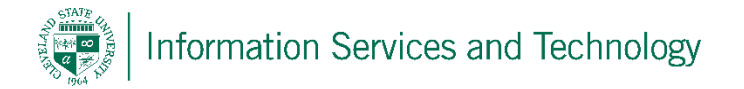

2. In the Personal list, click Backup and Reset

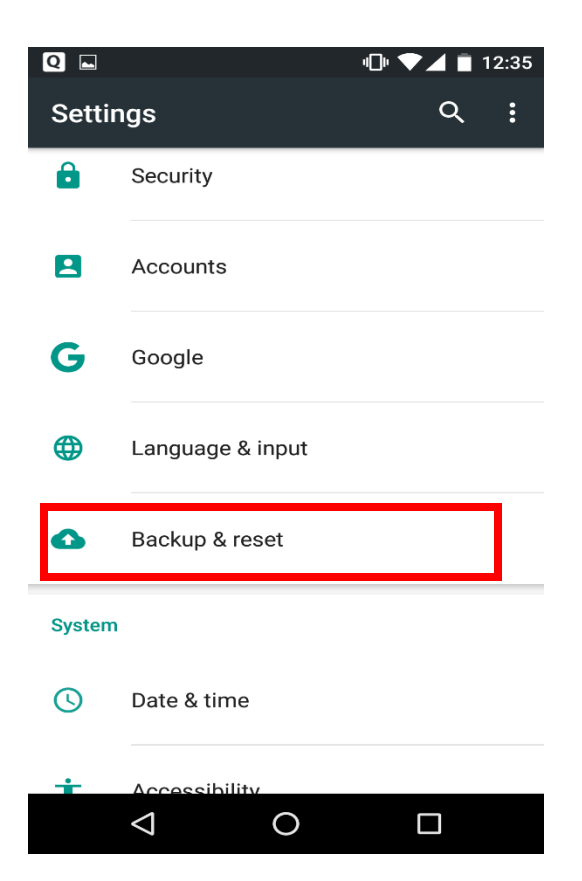

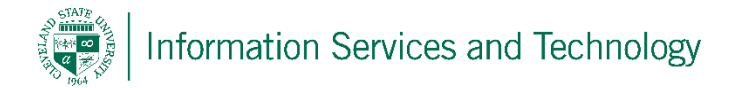

3. In the Backup and reset menu, make sure that the

Backup my data is ON.

| Q 🖿                                                                            | 12:35 🖹 🕩 |
|--------------------------------------------------------------------------------|-----------|
| ← Backup & reset                                                               | :         |
| <b>Back up my data</b><br>On                                                   |           |
| Backup account<br>preetshah44@gmail.com                                        |           |
| Automatic restore<br>When reinstalling an app, restore<br>up settings and data | backed 🔵  |
| Network settings reset                                                         |           |
| Factory data reset                                                             |           |
|                                                                                |           |
|                                                                                |           |
|                                                                                |           |
| O Þ                                                                            |           |

4. Make sure that the backup account is selected to the desired account.